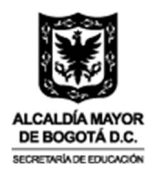

## GUIA DE ACEPTACIÓN DEL CUPO EN EL SISTEMA DE INFORMACIÓN DE ATENEA

## QUINTA CONVOCATORIA TALENTO CAPITAL FORMACIÓN -INGLÉS

**Paso 1:** Debes acceder a la plataforma, e iniciar sesión digitando tu número de documento, correo electrónico y contraseña con la que te registraste en el programa "Talento Capital Formación 5 - Inglés", haciendo clic en el siguiente link:

https://sicore.agenciaatenea.gov.co/#/login

| Inicio de sesión                         |   |
|------------------------------------------|---|
| ¿No tienes cuenta? <u>CREAR CUENTA</u>   |   |
| Número documento*                        |   |
|                                          |   |
| Correo electrónico                       |   |
| atencionalciudadano@agenciaatenea.gov.co |   |
| Contraseña*                              |   |
|                                          | 0 |

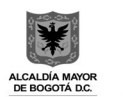

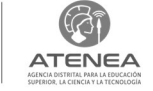

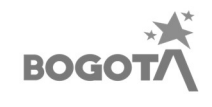

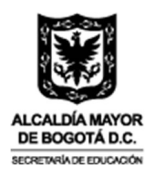

**Paso 2:** El sistema te dará la bienvenida; dirígete a la parte superior izquierda, haz click en el icono de las tres líneas para desplegar el menú.

|                                                              | ATENE<br>AGENCIA DISTRITAL PARA LA E<br>SUPERIOR, LA CIENCIA Y LA TE                                                                                                    | EA<br>DUCKON<br>CINIDIA                                                                                                    |                                                                                                    | ROBINSON PACHECO -     Recitization |
|--------------------------------------------------------------|----------------------------------------------------------------------------------------------------|----------------------------------------------------------------------------------------------------|----------------------------------------------------------------------------------------------------|-------------------------------------|
| Para acc<br>Tenga en<br>• Sius<br>• Com<br>• Final<br>• Cons | jBuen día, ROB<br>Nos da gusto tener<br>ceder a las opcione<br>cuenta que para partiti<br>tet da e inscribió en cor<br>pletar el diligenciamie<br>tibirse seleccionando l<br>izar la inscripción.<br>uutar los Resultados. | INSON PACHECO!<br>1e de vuelta!<br>Is del sistema, por favor haga clic en el ícono m<br>cipar en las convocatorias debe:<br>wocatorias previas de la Agencia ATENEA, deberá actu<br>nto de su Hoja de Vida y validarla.<br>as ofertas académicas disponibles mediante la opción | nenú ubicado en la parte superior de la pantalla. 🚍<br>alizar la información de su hoja de vida.<br>"Inscripciones".     |                                     |
|                                                              | Arcoos 8                                                                                                    | Sistema de Información Core -<br>Agencia Atenea                                                                                                    | <b>Contacto</b><br>Teléfono comutador: +57 (601) 6660006<br>Badica aquí fus peticiones, queias reclamos y consultas POBS | ŋ.                                  |

**Paso 3:** En cuanto se despliegue el menú, haz click en la opción "Inscripciones" y seguido de ello en la opción de "Inscripción/Resultados".

| ×                      |                                                                                                    | PEDRO PEREZ -<br>Fel CIDENAMICA:                                                                                                    |
|------------------------|----------------------------------------------------------------------------------------------------|----------------------------------------------------------------------------------------------------|
| 🗇 Inicio               | ;Buen día, PEDRO PEREZ!                                                                                                    |                                                                                                    |
| 🕮 Hoja de vida         | Nos da gusto tenerle de vuelta!<br>Para acceder a las opciones del sistema, por favor haga clic en el ícono menú                                                                                                    | i ubicado en la parte superior de la pantalla. 💳                                                                                                    |
| 🕮 Inscripciones        | Tenga en cuenta que para participar en las convocatorias debe                                                                                                    |                                                                                                    |
| Inscripción/Resultados | <ul> <li>Si usted se inscribió en convocatorias previas de la Agencia ATENEA, deberá actualizat</li> <li>Completar el diligenciamiento de su Hoja de Vida y validaria.</li> <li>Inscribirse seleccionando las ofertas académicas disponibles mediante la opción "insc</li> <li>Finultara la inscrinción.</li> </ul> | r la información de su hoja de vida.<br>cripciones*.                                                                                                    |
| Q Consultas            | Consultar los Resultados.                                                                                                    |                                                                                                    |
| Seguimiento            |                                                                                                    |                                                                                                    |
| & Cerrar sesión        |                                                                                                    |                                                                                                    |
|                        | 💆 💄 🚥 Sistema de Información Core - 🛛 Co                                                                                                    | Contacto                                                                                                    |
|                        | Dirección: Carrera 10 # 28-49. Torre A. Piso 26.<br>Horario de Atención: Lunes a Viernes 07:00                                                                                                    | iadica aqui tus peticiones, quejas, reclamos y consultas PQRSD:<br>Itps://wiga.agenciaatamea.gov.co//WebSigaPQR/#U/adicacionPQB<br>Torrao do nottificaciones judiciales (unico): notificacionesjudiciales@agenciaatenes.gov.co |

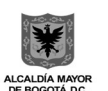

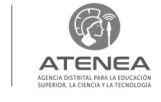

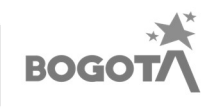

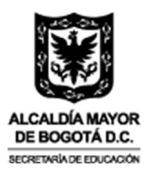

**Paso 4:** Una vez ingreses a "Inscripciones/Resultados", debes elegir el programa "Talento Capital Formación 5 - Inglés".

|                                                                                                    |                                                                                        | ٢                                                                                                    | INGLES TI<br>Rol: CIUDADAN |
|----------------------------------------------------------------------------------------------------|----------------------------------------------------------------------------------------|----------------------------------------------------------------------------------------------------|----------------------------|
| JÚVENES 12 CONTRACTOR<br>JÚVENES 12 CONTRACTOR<br>Para Contractor<br>Para de valence<br>Para de valence<br>Para de val | Talento Capital Formación<br>3.1<br>EDUCACIÓN POSMEDIA NO SUPERIOR<br>High vida vidade | Talento Capital Formación<br>4 - Jóvenes con<br>Oportunidades<br>EDUCACIÓN POSMEDIA NO SUPERIOR<br>Higa dr vida vidicada O<br>Limites edid |                            |
| Talento Capital Formación                                                                                                    | BESULTADOS Termina en<br>2 10 10 10 10 10 10 10 10 10 10 10 10 10                      |                                                                                                    |                            |
| 5 - Inglés<br>EDUCACIÓN POSMEDIA NO SUPERIOR<br>Hold de vide validade                                                                                                    | )                                                                                      |                                                                                                    |                            |

**Paso 5:** Una vez ingreses, podrás verificar la información del operador de formación, el curso, la modalidad, el nivel y los resultados de tu inscripción a la Convocatoria "Talento Capital Formación 5 - Inglés".

Tu resultado puede tener los siguientes estados: No elegible, Lista de Espera o Elegible. A continuación, se describirá cada uno de los estados.

**No Elegible:** De acuerdo con lo establecido en el Lineamiento Operativo de la presente convocatoria, el estado "No Elegible" se refiere al aspirante que no cumplió con los requisitos mínimos de participación que fueron verificados de acuerdo con los criterios definidos por la Agencia Atenea o que no alcanzó un puntaje de selección suficiente que le permitiera acceder a uno de los cupos ofrecidos.

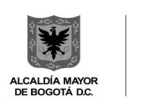

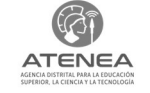

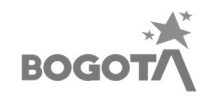

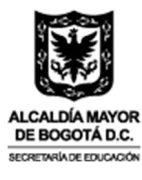

|                                                                                                    |                                                                                                    |                                                                                                    |                                                                                                    | EDGAR MUÑOZ                                         |
|----------------------------------------------------------------------------------------------------|----------------------------------------------------------------------------------------------------|----------------------------------------------------------------------------------------------------|----------------------------------------------------------------------------------------------------|-----------------------------------------------------|
| Tipo documento                                                                                                    | Número de identi                                                                                                    | ficación                                                                                                    | Correo Electrónico                                                                                      | NOL CIODADANO(A)                                    |
| CC - CEDULA DE CIUDADANIA                                                                                                    | 76332727                                                                                                    |                                                                                                    | ebmunoz@agenciaatenea.gov.co                                                                            |                                                     |
| Primer apellido<br>MUÑOZ                                                                                                    | Segundo apellido                                                                                                    | Primer nombre<br>EDGAR                                                                                        | Otros nombres                                                                                           |                                                     |
|                                                                                                    |                                                                                                    |                                                                                                    |                                                                                                    |                                                     |
|                                                                                                    | Talento Cap                                                                                                    | ital Formación 5 - Inglés                                                                                     | 5                                                                                                    |                                                     |
| Apreciada(o) aspirante: de acuerd<br>la Educación Superior, la Ciencia y<br>diversos programas de fomento y                           | Talento Cap<br>o con el mecanismo de selección de aspirantes<br>la Tecnología -ATENEA- agradece su participac<br>permanencia en la educación posmedia.          | ital Formación 5 - Inglés<br>para la convocatoria, usted<br>ión y la(o) invita a estar ater                   | s<br>I resultó NO ELEGIBLE, por consiguiente, La Age<br>nta(o) a futuras convocatorias que se adelanten | ncia Distrital para<br>en el marco de los           |
| Apreciada(o) aspirante: de acuerdo<br>la Educación Superior, la Ciencia y<br>diversos programas de fomento y<br>Operador de Formación | Talento Cap<br>o con el mecanismo de selección de aspirantes<br>la Tecnología -ATENEA- agradece su participad<br>permanencia en la educación posmedia.<br>Curso | ital Formación 5 - Inglés<br>para la convocatoria, usted<br>ión y la(o) invita a estar ater<br>Modalidad Nive | resultó NO ELEGIBLE, por consiguiente, La Agenta(o) a futuras convocatorias que se adelanten            | ncia Distrital para<br>en el marco de los<br>Acción |

Lista de Espera: De acuerdo con lo establecido en el Lineamiento Operativo de la presente convocatoria, el estado "Lista de Espera" se refiere a aquellos aspirantes que cumplieron con los requisitos mínimos de participación, pero que no lograron obtener el puntaje necesario para acceder a uno de los cupos ofertados en la convocatoria. En este caso, si algún elegible desistiera del beneficio durante el proceso de formalización de la matrícula o abandonare el proceso formativo (cuando aplique), el operador de formación podrá otorgar el cupo de quien desiste a la siguiente persona en lista de espera (organizadas en estricto orden descendente de puntaje).

| -                                                                                                    |                                                                                                    |                                                                                             |                                                                                                 |                                                            |
|----------------------------------------------------------------------------------------------------|----------------------------------------------------------------------------------------------------|---------------------------------------------------------------------------------------------|-------------------------------------------------------------------------------------------------|------------------------------------------------------------|
|                                                                                                    |                                                                                                    |                                                                                             |                                                                                                 | INGLES TES     Rol: CIUDADANO(                             |
| Tipo documento                                                                                                    | Número de iden                                                                                                    | tificación                                                                                  | Correo Electrónico                                                                              |                                                            |
| CC - CEDULA DE CIUDADANIA                                                                                                    | 888111                                                                                                    |                                                                                             | ebmunoz@agenciaatenea.g                                                                         | jov.co                                                     |
| Primer apellido                                                                                                    | Segundo apellido                                                                                                    | Primer nombre                                                                               | Otros nom                                                                                       | bres                                                       |
| TEST                                                                                                    |                                                                                                    | INGLES                                                                                      |                                                                                                 |                                                            |
|                                                                                                    | Resultad                                                                                                    | dos de la Convocatoria                                                                      |                                                                                                 |                                                            |
| 1                                                                                                    | uentra en LISTA DE ESPERA, la Agencia Di                                                                                         | etrital para la Educación Superior                                                          |                                                                                                 |                                                            |
| Apreciada(o) aspirante: usted se encu<br>atenta(o) a su correo electrónico y tel<br>Formación/Cooperante podrá contac                                           | éfono celular pues en caso de que se libei<br>larla(o) para invitarla(o) a iniciar el proceso                                    | re un cupo en el(los) curso(s) en o<br>o de formalización del beneficio.                    | la Ciencia y la Tecnologia -ATENEA<br>el cual aparece en lista de espera, e                     | ŀ-la(o) invita a estar<br>I Operador de                    |
| Apreciada(o) aspirante: usted se enci<br>atenta(o) a su correo electrónico y tel<br>Formación/Cooperante podrá contac<br>Operador de Formación                  | éfono celular pues en caso de que se libei<br>tarla(o) para invitarla(o) a iniciar el proceso<br>Curso                           | re un cupo en el(los) curso(s) en (<br>o de formalización del beneficio.<br>Modalidad Nivel | la Ciencia y la Tecnologia - ATENEA<br>el cual aparece en lista de espera, e<br>Resultado Obse  | - Ia(o) invita a estar<br>I Operador de<br>rivación Acción |
| Apreciada(o) aspirante: usted se enci<br>atenta(o) as correo electrónico y tel<br>Formación/Cooperante podrá contac<br>Operador de Formación<br>вятлън социксы. | éfono celular pues en caso de que se liber<br>tarla(o) para invitarla(o) a iniciar el proces<br>Curso<br>English without Borders | en cupo en (clos) curso(s) en r<br>o de formalización del beneficio.<br>Modalidad Nivel     | la Ciencia y la tecnologia -A LENE /<br>el cual aparece en lista de espera, e<br>Resultado Obre | r Ia(o) invita a estar<br>I Operador de<br>Irvación Acción |

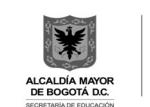

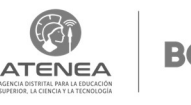

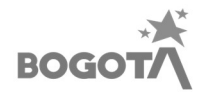

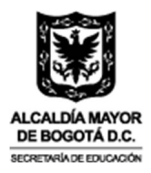

**Elegible:** Si en la verificación de los resultados, la casilla aparece en color verde significa que has sido seleccionado como **ELEGIBLE** y debes hacer click en alguna de las opciones ACEPTAR o DESISTIR, según tu decisión.

| © GOV.CO                                                                                                    |                                                              |                                         |                                     |                                     |                                                                 |                                                              |                                    |
|----------------------------------------------------------------------------------------------------|--------------------------------------------------------------|-----------------------------------------|-------------------------------------|-------------------------------------|-----------------------------------------------------------------|--------------------------------------------------------------|------------------------------------|
|                                                                                                    |                                                              |                                         |                                     |                                     |                                                                 |                                                              | USU JESIETE      Rol: CIUDADANO(A) |
| Tipo documento                                                                                                  | Núm                                                          | ero de identi                           | ficación                            |                                     | Correo El                                                       | ectrónico                                                    |                                    |
| CC - CEDULA DE CIUDADANIA                                                                                       | 2024:                                                        | 21                                      |                                     |                                     | ebmunoz@a                                                       | agenciaatenea.gov.co                                         |                                    |
| Primer apellido                                                                                                 | Segundo apellido                                             |                                         | Prime                               | er nombre                           |                                                                 | Otros nombres                                                |                                    |
| JESIETE                                                                                                    |                                                              |                                         | USU                                 |                                     |                                                                 |                                                              |                                    |
|                                                                                                    |                                                              | Resultado                               | s de la Conv                        | vocatoria                           |                                                                 |                                                              |                                    |
|                                                                                                    |                                                              | Talento Cap                             | ital Formació                       | n 5 - Inglés                        |                                                                 |                                                              |                                    |
| Apreciada(o) aspirante: La Agencia Dist<br>Programa Talento Capital Formación 5<br>inscripción.                 | trital para la Educación Suj<br>- Inglés. A continuación, se | perior, la Ciencia<br>è presenta el res | y la Tecnología<br>ultado para cao  | a -ATENEA- le a<br>la uno de los ci | gradece por su parti<br>ursos que fueron inc                    | cipación en la actual convoca<br>luidos por usted al momento | toria del<br>de finalizar su       |
| Lea atentamente todos los aspectos co<br>es ELEGIBLE y acepte sus condiciones<br>CURSO(S) QUE RESULTÓ ELEGIBLE. | ntenidos en la Carta de Co<br>en caso de estar de acuero     | ompromiso que<br>do. Tenga en cu        | será desplegad<br>enta que, si no a | a una vez haga<br>acepta el comp    | a clic sobre el botón <sup>*</sup><br>promiso <b>NO PODRÁ F</b> | "Aceptar" del(los) curso(s) cu<br>FORMALIZAR SU BENEFICIO I  | yo Resultado<br>EN EL(LOS)         |
| Operador de Formación                                                                                           | Curso                                                        | Modalidad                               | Nivel                               | Resultado                           | Observación                                                     | Acción                                                       |                                    |
| BRITISH COUNCIL                                                                                                 | English without Borders                                      | VIRTUAL                                 | INTERMEDIO                          | ELEGIBLE                            |                                                                 | ACEPTAR DESISTIR                                             |                                    |
|                                                                                                    |                                                              |                                         |                                     |                                     | negranos por pagino - o                                         |                                                              |                                    |
|                                                                                                    |                                                              |                                         |                                     |                                     |                                                                 |                                                              |                                    |

**Paso 6:** Si decidiste aceptar tu inscripción, el sistema te solicitará dar lectura al manual operativo del programa Talento Capital Formación, luego de lo cual, se activará la casilla "He leído el manual operativo".

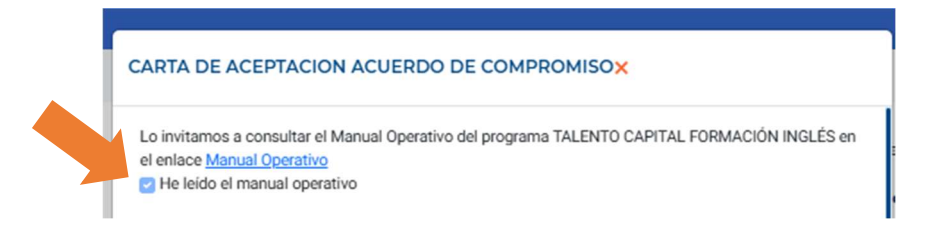

Seguido de esto, te aparecerá la **Carta de Compromiso**, debes leerla en su totalidad y en caso de estar de acuerdo debes hacer click en el botón "Acepto acuerdo de compromiso".

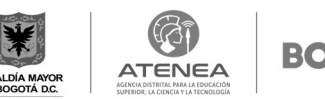

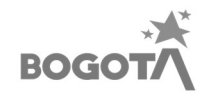

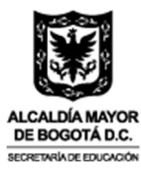

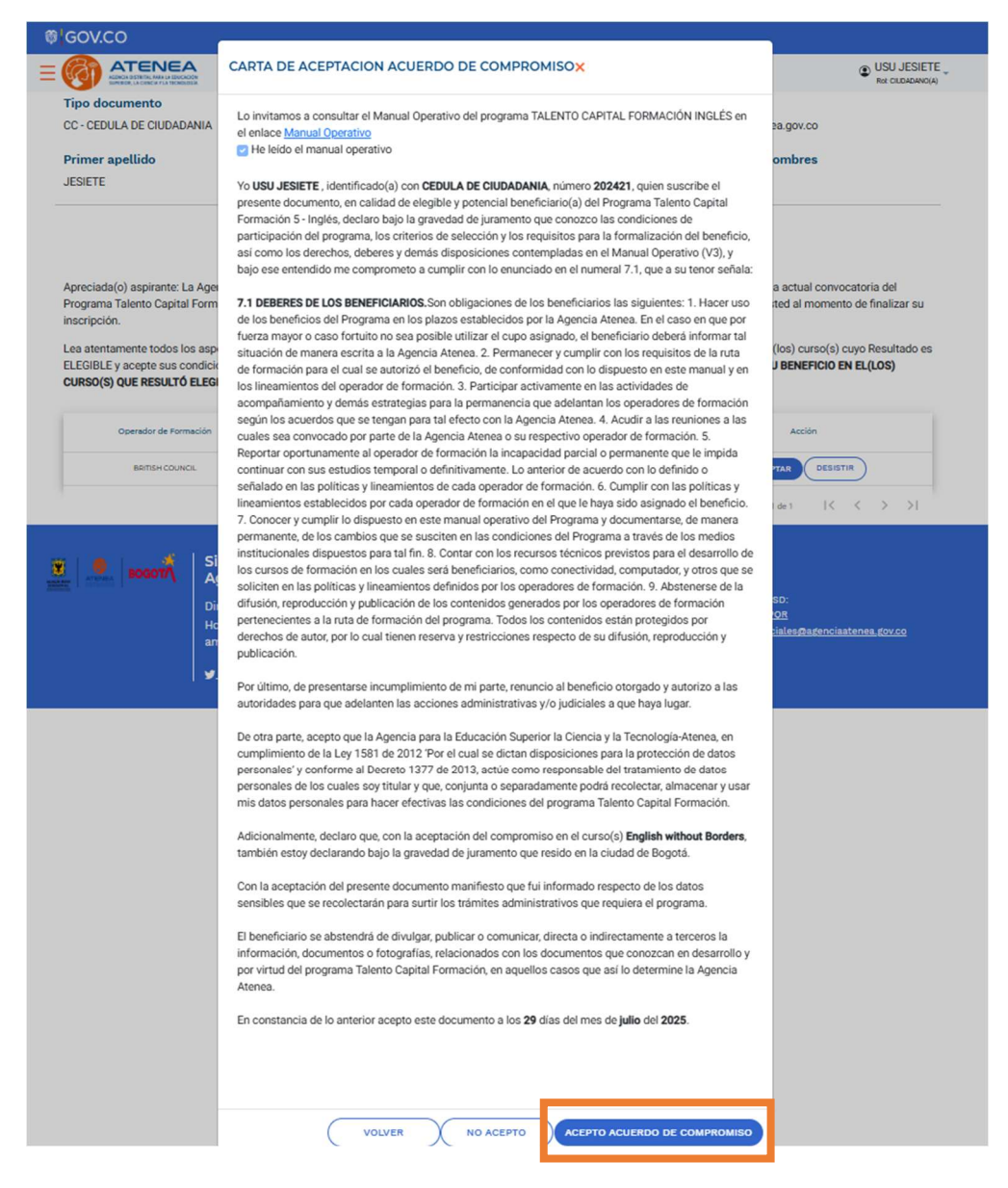

**Nota:** En caso de hacer click en el botón "No acepto" en la ventana anterior, el sistema te mostrará un mensaje que indica que no podrás continuar con la aceptación del cupo. Al hacer click en el botón "OK", el sistema te regresará al listado de cursos y estados.

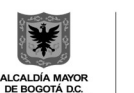

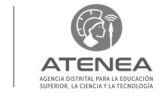

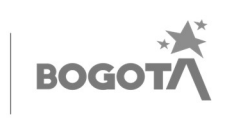

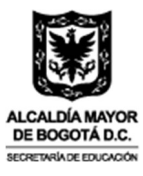

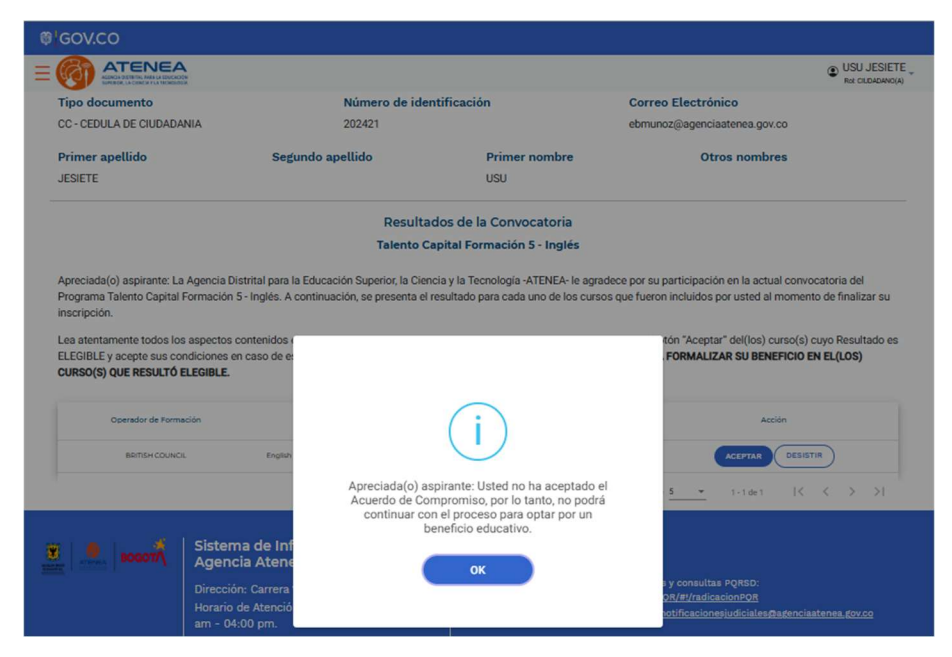

**Paso 7:** Una vez aceptes el acuerdo de compromiso, el sistema te mostrará una ventana, donde te preguntará si <u>estás seguro de aceptar</u>, y deberás hacer click en el botón <u>ACEPTAR</u>.

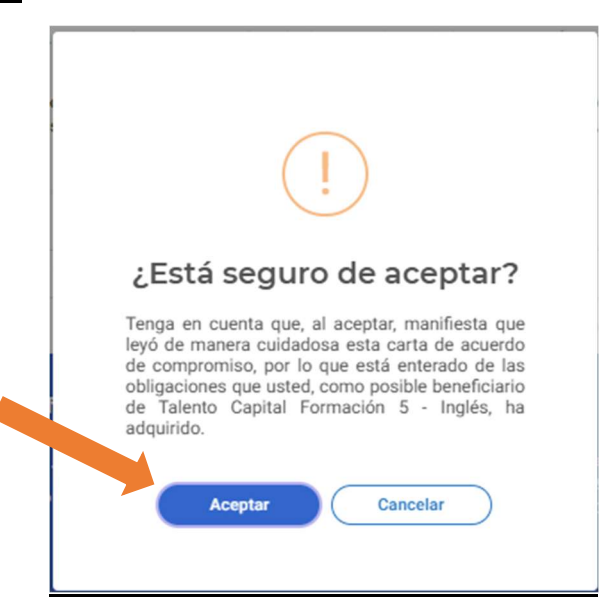

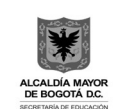

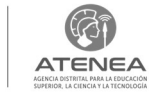

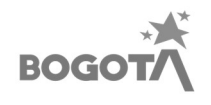

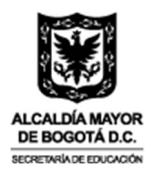

**Paso 8:** El sistema te informará que se realizó el proceso correctamente y que la información de la aceptación del compromiso fue enviada al correo electrónico registrado.

|                                                                                                    |                                                                                                    |                                                                                                    |                                                                                                    | USU JESI                                                                                                    |
|----------------------------------------------------------------------------------------------------|----------------------------------------------------------------------------------------------------|----------------------------------------------------------------------------------------------------|----------------------------------------------------------------------------------------------------|----------------------------------------------------------------------------------------------------|
| Tipo documento                                                                                                    | Número de ider                                                                                                    | ntificación                                                                                                    | Correo Electrónico                                                                                                    |                                                                                                    |
| CC - CEDULA DE CIUDADANIA                                                                                                    | 202421                                                                                                    |                                                                                                    | ebmunoz@agenciaatenea.gov.                                                                                                    | .co                                                                                                    |
| Primer apellido                                                                                                    | Segundo apellido                                                                                                    | Primer nombre                                                                                                    | Otros nombr                                                                                                    | es                                                                                                    |
| JESIETE                                                                                                    |                                                                                                    | USU                                                                                                    |                                                                                                    |                                                                                                    |
|                                                                                                    | Resulta                                                                                                    | dos de la Convocatoria                                                                                                    |                                                                                                    |                                                                                                    |
|                                                                                                    | Talento Ca                                                                                                    | apital Formación 5 - Inglés                                                                                                    |                                                                                                    |                                                                                                    |
| Programa Talento Capital Formación<br>inscripción.<br>Lea atentamente todos los aspectos<br>ELEGIBLE y acepte sus condiciones e<br><b>CURSO(S) QUE RESULTÓ ELEGIBLE.</b>                                       | santar para la Eucladedor Superior, la Cien<br>5 - Inglés. A continuación, se presenta el r<br>contenidos r<br>an caso de er                                                                          | esultado para cada uno de los curso                                                                                                  | os que fueron incluidos por usted al<br>tón "Aceptar" del(los) cr<br>FORMALIZAR SU BENE                                                                                                    | momento de finalizar su<br>urso(s) cuyo Resultado e<br>EFICIO EN EL(LOS)                                                                    |
| Programa Talento Capital Formación<br>inscripción.<br>Les atentamente todos los aspectos<br>ELEGIBLE y acepte sus condiciones e<br>CURSO(S) QUE RESULTÓ ELEGIBLE.                                              | santa para la coucación superior, la cierr<br>5 - Inglés. A continuación, se presenta el r<br>contenidos i<br>en caso de e                                                                            | esultado para cada uno de los curso                                                                                                  | s que fueron incluidos por usted al<br>tón "Aceptar" del(los) o<br>FORMALIZAR SU BENE<br>Observación                                                                                                    | momento de finalizar su<br>urso(s) cuyo Resultado e<br>EFICIO EN EL(LOS)                                                                    |
| Programa Talento Capital Formación<br>inscripción.<br>Les atentamente todos los aspectos<br>ELEGIBLE y acepte sus condiciones e<br>CURSO(S) QUE RESULTÓ ELEGIBLE.<br>Operador de Formación<br>Beinter cource.  | rsinta para la coucación superior, la ciente<br>5- inglés. A continuación, se presenta el r<br>contenidos (<br>nn caso de el                                                                          | esultado para cada uno de los curso                                                                                                  | s que fueron incluidos por usted al<br>tón "Aceptar" del(los) or<br>FORMALIZAR SU BENE<br>Observación                                                                                                    | momento de finalizar su<br>urso(s) cuyo Resultado d<br>EFICIO EN EL(LOS)<br>Acción                                                          |
| Programa Talento Capital Formación<br>inscripción.<br>Les atentamente todos los aspectos<br>ELEGIBLE y acepte sus condiciones e<br>CURSO(S) QUE RESULTÓ ELEGIBLE.<br>Operador de Formación<br>Bertise couracs. | S- Inglés. A continuación, se presenta el r<br>contenidos r<br>en caso de el<br>se realizó e<br>información                                                                                           | esultado para cada uno de los curso<br>l proceso correctamente. La<br>de aceptación de acuerdo de<br>ue envida al correo electrónico | so que fueron incluidos por usted al<br>kón "Aceptar" del(los) or<br>FORMALIZAR SU BENE<br>Observación<br>5                                                                                              | momento de finalizar su<br>urso(s) cuyo Resultado (<br>EFICIO EN EL(LOS)<br>Acción<br>Acción                                                |
| Programa Talento Capital Formación<br>inscripción.<br>Lea atentamente todos los aspectos<br>ELEGIBLE y acepte sus condiciones e<br>CURSO(S) QUE RESULTÓ ELEGIBLE.<br>Coerador de Formación<br>Bernar counce.   | sa la para la continuación, se presenta el r<br>contenidos r<br>an caso de el<br>na de Infi<br>cia Atene                                                                                              | I proceso correctamente. La<br>de aceptación de acuerdo de<br>ue enviada al correo electrónico<br>registrado.                        | tón "Aceptar" del(los) or<br>cón "Aceptar" del(los) or<br>FORMALIZAR SU BENE<br>Observación<br>5 <u>v</u> 1-1 de 1                                                                                       | momento de finalizar su<br>urso(a) cuyo Resultado e<br>EFICIO EN EL(LOS)                                                                    |
| Programa Talento Capital Formación<br>inscripción.<br>Les atentamente todos los aspectos<br>ELECIBLE y acepte sus condiciones e<br>CURSO(S) QUE RESULTÓ ELEGIBLE.<br>Operador de Formación<br>Bernse Counco.   | S- Inglés. A continuación, se presenta el r<br>contenidos r<br>an caso de el<br>na de Infi<br>cia Atene<br>ón: Carrera                                                                                | I proceso correctamente. La<br>de aceptación de acuerdo de<br>se envidad a lo correo electrónico<br>registrado.                      | so que fueron incluidos por usted al<br>cón "Aceptar" del(los) or<br>FORMALIZAR SU BENE<br>Observación<br>5 - 1-1 de 1<br>D y consultas PQRSD:<br>DR/df/calipacionBDR                                    | momento de finalizar su<br>urso(s) cuyo Resultado d<br>EFICIO EN EL(LOS)<br>Acción<br>LICEPTADO                                             |
| Programa Talento Capital Formación<br>inscripción.<br>Les atentamente todos los aspectos<br>ELECIBLE y acepte sus condiciones e<br>CURSO(S) QUE RESULTÓ ELEGIBLE.<br>Operador de Formación<br>Bernse Counco.   | santa para la coucación superior, la cierra<br>5- inglés. A continuación, se presenta el r<br>contenidos r<br>an caso de el<br>información<br>compromiso fr<br>cia Atene<br>in: Carrera<br>de Atenejo | i proceso correctamente. La<br>de aceptación de acuerdo de<br>ue envida al correo electrónico<br>registrado.                         | so que fueron incluidos por usted al<br>cón "Aceptar" del(los) or<br>FORMALIZAR SU BENE<br>Observación<br>S <u>+</u> 1-1 de 1<br>b y consultas FQRSD:<br>OR/#/radiactionE08<br>otificaciones/udicinies.0 | momento de finalizar su           urso(s) cuyo Resultado de           ección           Acción           ICEPTADO           IC         >> >1 |

**Paso 9:** Posterior a esto, en la casilla **Acción**, el estado de tu inscripción cambiará a **ACEPTADO.** Al dar click en "Aceptado", el sistema despliega una ventana con el número de aceptación del acuerdo de compromiso, la fecha de aceptación y el correo electrónico al que fue enviada esta información, así mismo aparecerá el documento para poder ser descargado. De esta manera habrás finalizado el proceso de aceptación del cupo.

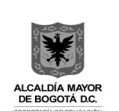

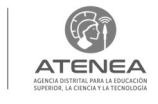

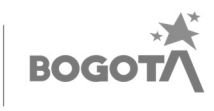

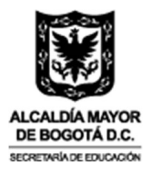

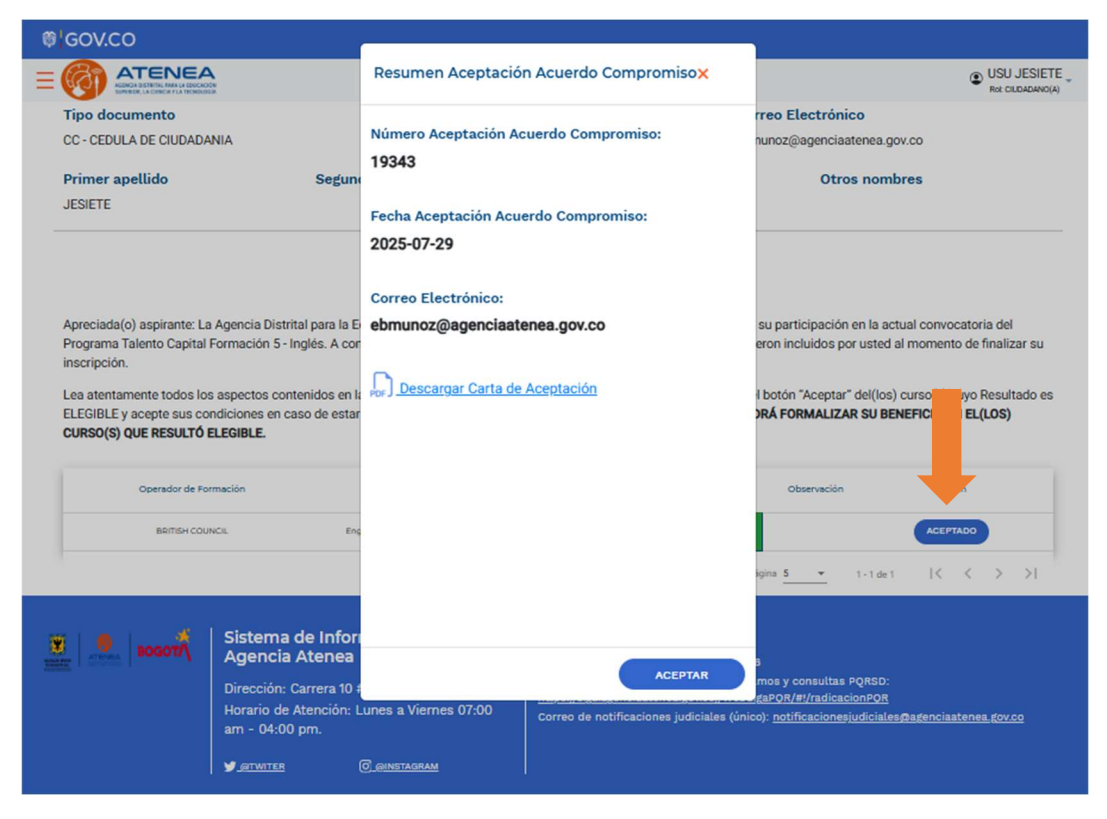

Paso 10: En caso de que decidas desistir del cupo, podrás hacer click en el botón Desistir.

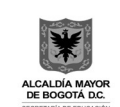

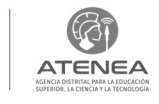

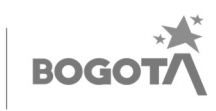

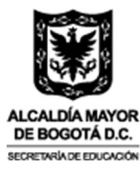

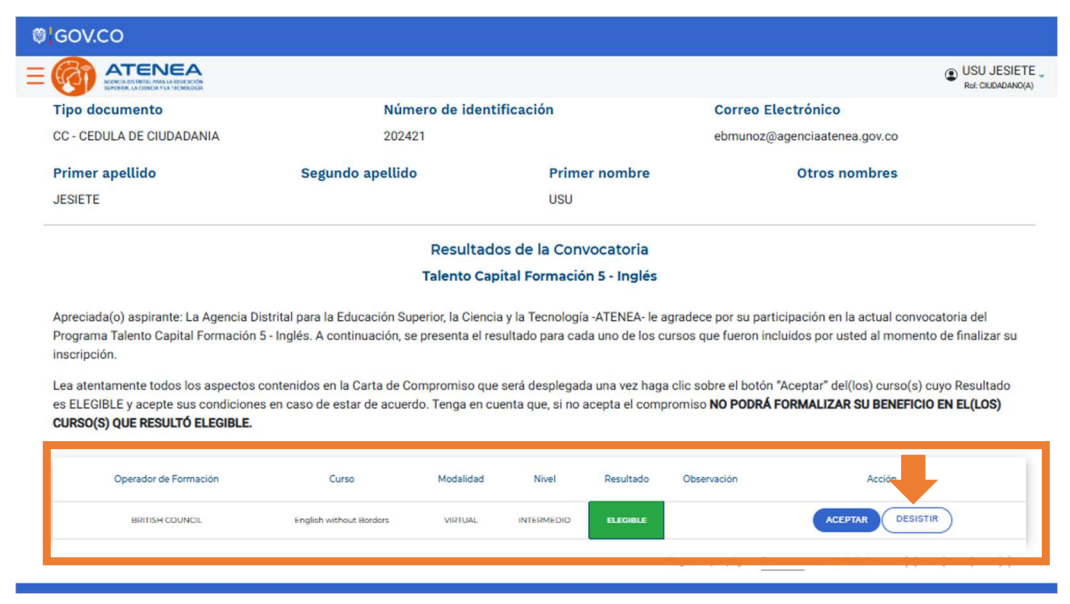

**Paso 11:** El sistema habilitará, una ventana emergente invitándote a describir los motivos del desistimiento, seguido de ello, podrás hacer click en el botón **Continuar**.

| ₿¦GOV.CO                                                                                                    |                                                                                                    |                                                                                                    |
|----------------------------------------------------------------------------------------------------|----------------------------------------------------------------------------------------------------|----------------------------------------------------------------------------------------------------|
|                                                                                                    | MOTIVO DE DESISTIMIENTOX                                                                                                    | USU JESIETE _<br>Rol: CILURADANO(A)                                                                                    |
| Tipo documento<br>CC - CEDULA DE CIUDADANIA                                                                                                    | Apreciado aspirante, antes de continuar con este proceso, nos gustaría conocer los motivos por los cuales<br>ha decidido desistir del beneficio. Recuerde que, una vez firmada la carta de desistimiento <b>NO habrá lugar a</b><br>la formalización del beneficio ni podrá realizar reclamaciones posteriores sobre este. | a.gov.co                                                                                                    |
| Primer apellido<br>JESIETE                                                                                                    | Por favor registre el motivo por el cual usted ha decidido desistir del beneficio.<br>Máximo 200 curacteres (este diligenciamiento es opcional)                                                                                                    | ombres                                                                                                    |
| Apreciada(o) aspirante: La Ager<br>Programa Talento Capital Forma<br>inscripción.<br>Lea atentamente todos los aspe<br>es ELEGIBLE y acepte sus condi<br><b>CURSO(S) QUE RESULTÓ ELEGI</b><br>Operador de Formación<br>BRITISH COUNCIL |                                                                                                    | a actual convocatoria del<br>ted al momento de finalizar su<br>los) curso(s) cuyo Resultado<br>SU BENEFICIO EN EL(LOS) |
| 🗸 🛋 🥳 Sis                                                                                                    | VOLVER CONTINUAR                                                                                                    |                                                                                                    |

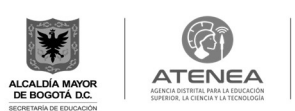

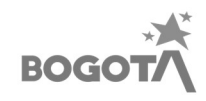

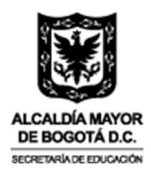

**Paso 11:** El sistema te solicitará dar lectura al manual operativo del programa Talento Capital Formación, luego de lo cual, se activará la casilla "He leído el manual operativo". Seguido de esto, te aparecerá la **Carta de Desistimiento**, debes leerla en su totalidad, en caso de estar de acuerdo debes hacer click en el botón "Acepto Desistimiento".

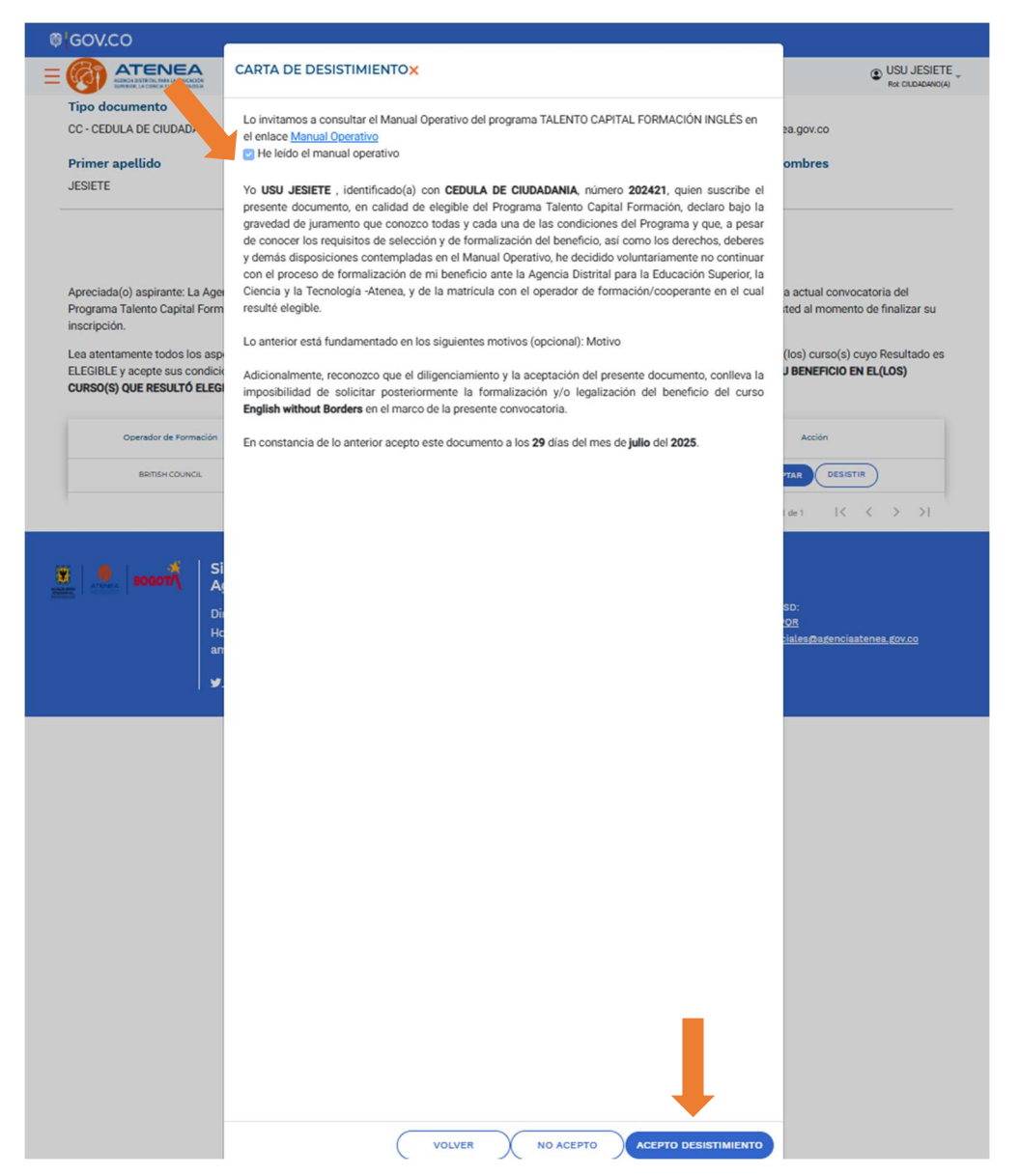

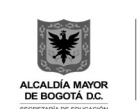

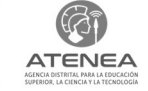

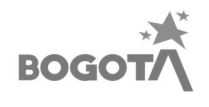

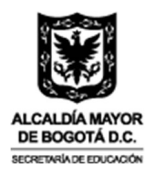

**Nota:** En caso de hacer click en el botón "No acepto" en la ventana anterior, el sistema te mostrará un mensaje que indica que no podrás continuar con el desistimiento del cupo. Al hacer click en el botón "**OK**", el sistema te regresará al listado de cursos y estados.

|                                                                                                    |                                                                                                    |                                                                                                    | USU JES<br>Rot CILOADA                                                                                                    |
|----------------------------------------------------------------------------------------------------|----------------------------------------------------------------------------------------------------|----------------------------------------------------------------------------------------------------|----------------------------------------------------------------------------------------------------|
| Tipo documento                                                                                                    | Número de ide                                                                                                    | ntificación                                                                                                    | Correo Electrónico                                                                                                    |
| C - CEDULA DE CIUDADANIA                                                                                                    | 202421                                                                                                    |                                                                                                    | ebmunoz@agenciaatenea.gov.co                                                                                                    |
| Primer apellido                                                                                                    | Segundo apellido                                                                                                    | Primer nombre                                                                                                    | Otros nombres                                                                                                    |
| ESIETE                                                                                                    |                                                                                                    | USU                                                                                                    |                                                                                                    |
|                                                                                                    | Resulta                                                                                                    | idos de la Convocatoria                                                                                                    |                                                                                                    |
|                                                                                                    | Talento C                                                                                                    | apital Formación 5 - Inglés                                                                                                    |                                                                                                    |
| rograma Talento Capital Formación<br>Iscripción.<br>ea atentamente todos los aspectos<br>LEGIBLE y acepte sus condiciones e<br>URSO(S) QUE RESULTÓ ELEGIBLE.                                                                                         | Sinta para la contenuación superior, la cier<br>5 - Inglés. A continuación, se presenta el<br>contenidos en la Carta de Compromiso e<br>n caso de estar de acuerdo. Tenga en cu                                                                                                    | ue será desplegada una vez haga clic<br>enta que, si no acepta el compromiso                                                                                                    | ece poi su participación en la actual comocinida del<br>s que fueron incluidos por usted al momento de finalizar s<br>sobre el botón "Aceptar" del(los) curso(s) cuyo Resultado<br>NO PODRÁ FORMALIZAR SU BENEFICIÓ EN EL(LOS) |
| rograma Talento Capital Formación<br>Iscripción.<br>LEGIBLE y acepte sus condiciones e<br>URSO(S) QUE RESULTÓ ELEGIBLE.                                                                                                    | santa para la cuducación superior, accer<br>5- Inglés. A continuación, se presenta el<br>contenidos en la Carta de Compromiso o<br>n caso de estar de acuerdo. Tenga en cu                                                                                                    | ue será desplegada una vez haga clic<br>ue será desplegada una vez haga clic<br>enta que, si no acepta el compromiso                                                                                             | sobre el botón "Aceptar" del(los) curso(s) cuyo Resultado NO PODRÁ FORMALIZAR SU BENEFICIO EN EL(LOS) Acción                                                                                                    |
| Pograma Talento Capital Formación<br>scripción.<br>LEGIBLE y acepte sus condiciones e<br><b>URRO(S) QUE RESULTÓ ELEGIBLE.</b><br>Operador de Romación<br>BERTSH COUNCIL                                                                              | Engles                                                                                                    | ue será desplegada una vez haga clic<br>enta que, si no acepta el compromiso                                                                                                    | sobre el botón "Aceptar" del(los) curso(s) cuyo Resultado NO PODRÁ FORMALIZAR SU BENEFICIO EN EL(LOS)                                                                                                    |
| rograma Talento Capital Formación<br>scripción.<br>LEGIBLE y scepte sus condiciones e<br><b>URSO(S) QUE RESULTÓ ELEGIBLE.</b><br>Operador de Pormación<br>BEITSH COUNCIL                                                                             | English<br>English<br>English<br>English<br>English<br>English                                                                                                    | ue será desplegada una vez haga clic<br>enta que, si no acepta el compromiso                                                                                                    | sobre el botón "Aceptar" del(los) curso(s) cuyo Resultado<br>NO PODRÁ FORMALIZAR SU BENEFICIÓ EN EL(LOS)                                                                                                    |
| rograma Talento Capital Formación<br>scripción.<br>ea atentamente todos los aspectos.<br>LEGIBLE y acepte sus condiciones e<br><b>URSO(S) QUE RESULTÓ ELEGIBLE.</b><br>Operador de Formación<br>aertiski COUNCI.<br>Sisten<br>Agenco                 | English<br>English<br>Contenidos en la Carta de Compromiso o<br>n caso de estar de acuerdo. Tenga en cu<br>English<br>English<br>Apreciada(o) a                                                                                                    | ue será desplegada una vez haga clic<br>enta que, si no acepta el compromiso                                                                                                    | sobre el botón "Aceptar" del(los) curso(s) cuyo Resultado NO PODRÁ FORMALIZAR SU BENEFICIO EN EL(LOS)                                                                                                    |
| Rograma Talento Capital Formación<br>soripción.<br>LEGIBLE y acepte sus condiciones e<br>URSO(S) QUE RESULTÓ ELEGIBLE.<br>Operador de Formación<br>Bertisk couvics.<br>Sistem<br>Agenco<br>Direcció                                                  | Engles<br>a de Inf<br>ca de Inf<br>ca Atene<br>n: Carrera<br>Contenidos en la Carta de Compromiso o<br>n caso de estar de acuerdo. Tenga en cu<br>Engles<br>Apreciada(o) a<br>Formato de Di<br>Formato de Di<br>Contenidos en la Carta de Compromiso o<br>n caso de estar de acuerdo. Tenga en cu                                                                                                    | ue será desplegada una vez haga clic<br>enta que, si no acepta el compromiso<br>spirante: Usted no ha aceptado el<br>esistifimiento, por tanto no podrá<br>no el proceso pora desistir del                       | sque fueron incluidos por usted al momento de finalizar s<br>sobre el botón "Aceptar" del(los) curso(s) cuyo Resultado<br>NO PODRÁ FORMALIZAR SU BENEFICIO EN EL(LOS)                                                          |
| rograma Talento Capital Formación<br>scripción.<br>ea atentamente todos los aspectos.<br>LEGIBLE y acepte sus condiciones a<br>URSO(S) QUE RESULTÓ ELEGIBLE.<br>Operador de Formación<br>Bernser Couract.<br>Sistem<br>Agento<br>Direcció<br>am - 04 | na de Inf<br>cia Atene<br>na caso de estar de acuerdo. Tenga en cu<br>enque<br>reguer<br>de Atencio<br>30 pm. de tendo de la Carta de Compromiso o<br>a caso de estar de acuerdo. Tenga en cu<br>de Atencio<br>30 pm. de tendo de la Carta de Compromiso o<br>acuerdo de la Carta de Compromiso o<br>a caso de estar de acuerdo. Tenga en cu<br>de Atencio<br>30 pm. de tendo de la Carta de Compromiso o<br>acuerdo de la Carta de Compromiso o<br>acuerdo de la Carta de Compromiso de la Carta de la Carta d | ue será desplegada una vez haga clic<br>enta que, si no acepta el compromiso<br>spirante: Usted no ha aceptado el<br>esisitimiento, por tanto no podrá<br>on el proceso para desistir del<br>peneficio educativo | sque fueron incluidos pre na actual common del finalizar s<br>sobre el botón "Aceptar" del(los) curso(s) cuyo Resultado<br>NO PODRÁ FORMALIZAR SU BENEFICIO EN EL(LOS)                                                         |

**Paso 12:** Cuando aceptes la carta de desistimiento, el sistema te mostrará una ventana, donde te preguntará si <u>estás seguro de desistir</u>, y debes hacer clic en el botón <u>DESISTIR</u>.

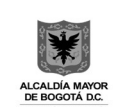

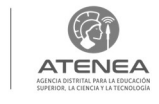

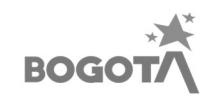

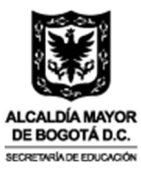

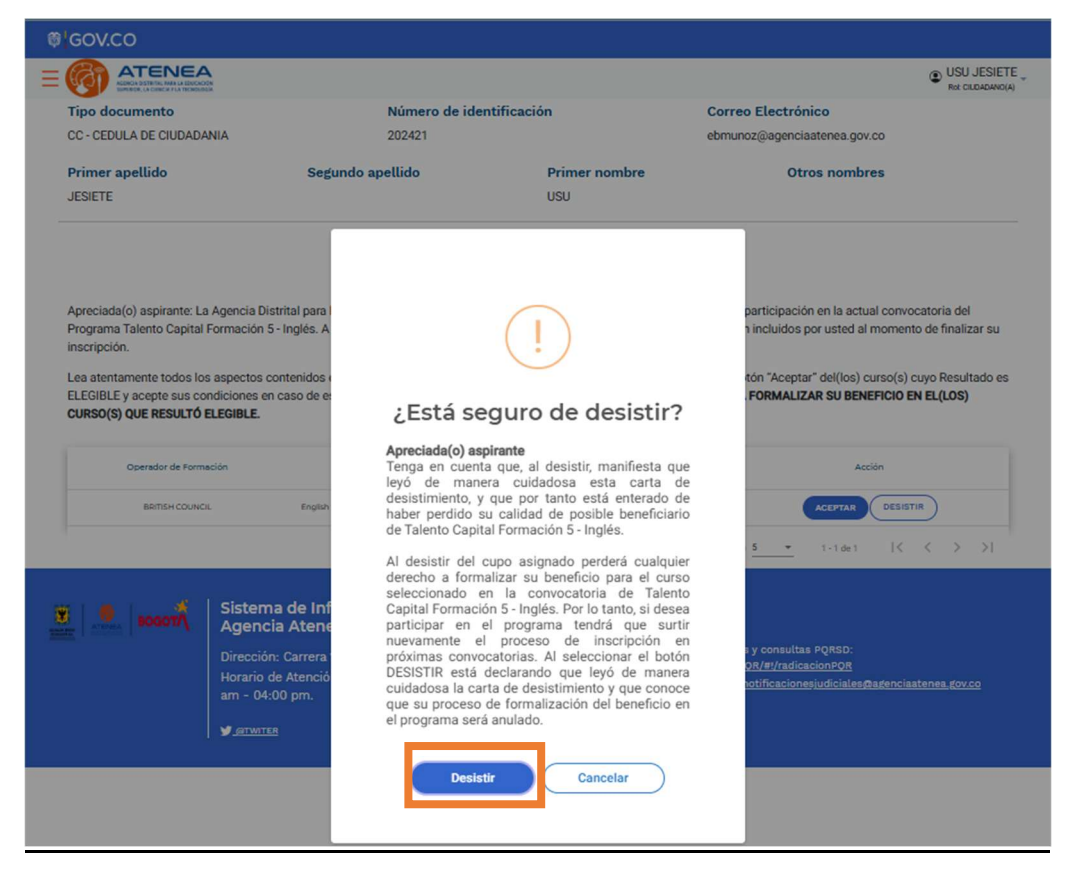

**Paso 13:** Posterior a esto, en la casilla **Acción**, el estado de tu inscripción cambiará a **DESISTIDO.** Al dar click en "Desistido", el sistema desplegará una ventana con el resumen del desistimiento, el número, la fecha de desistimiento, y el correo electrónico a donde fue enviada esta información, así como también la información relacionada con el motivo. De esta manera habrás desistido del cupo asignado y perderás cualquier derecho a formalizar tu beneficio.

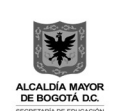

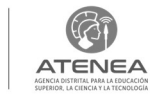

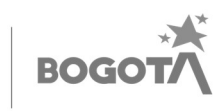

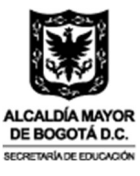

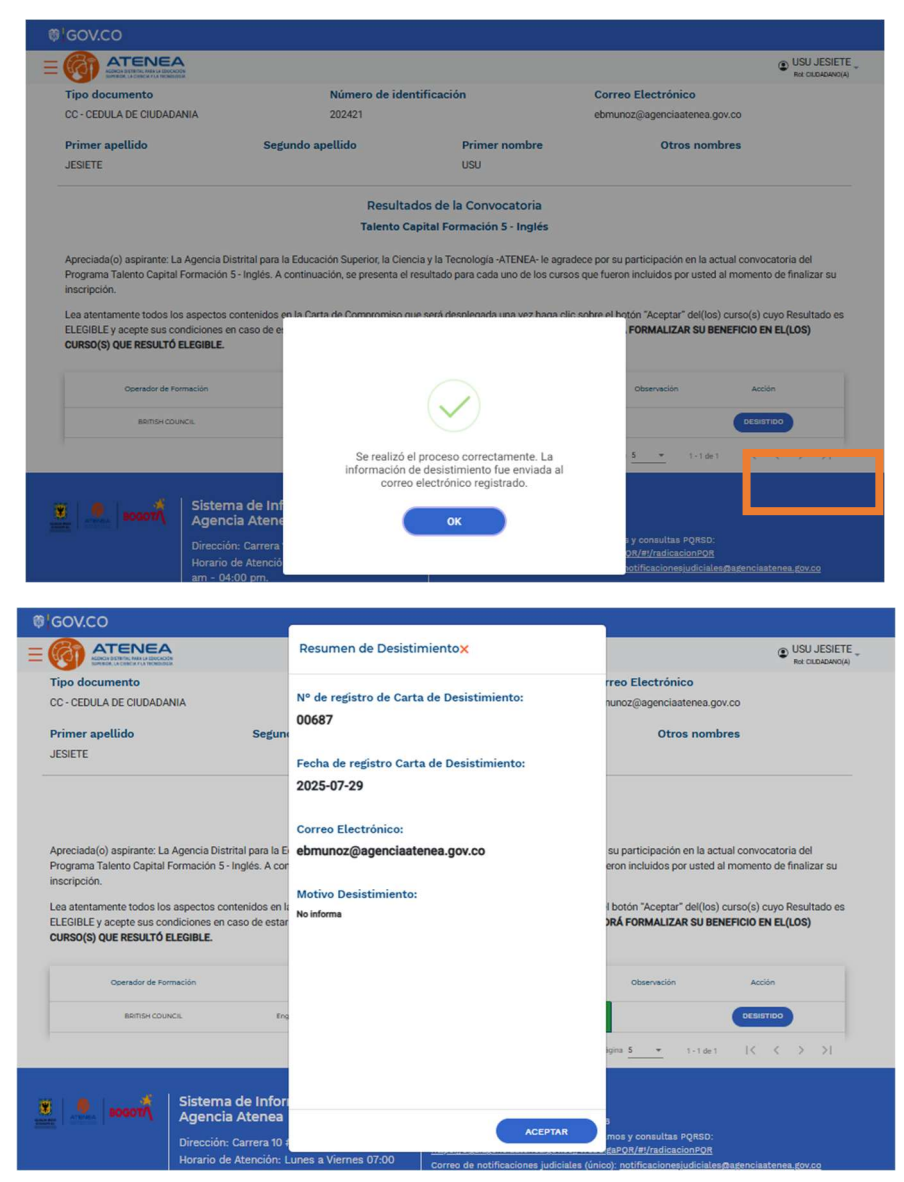

Con esto habrá finalizado su proceso de aceptación o desistimiento del cupo en la Quinta Convocatoria del programa Talento Capital Formación - Inglés.

Muchas gracias.

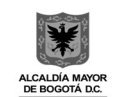

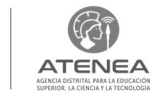

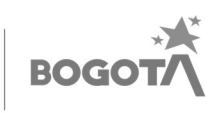